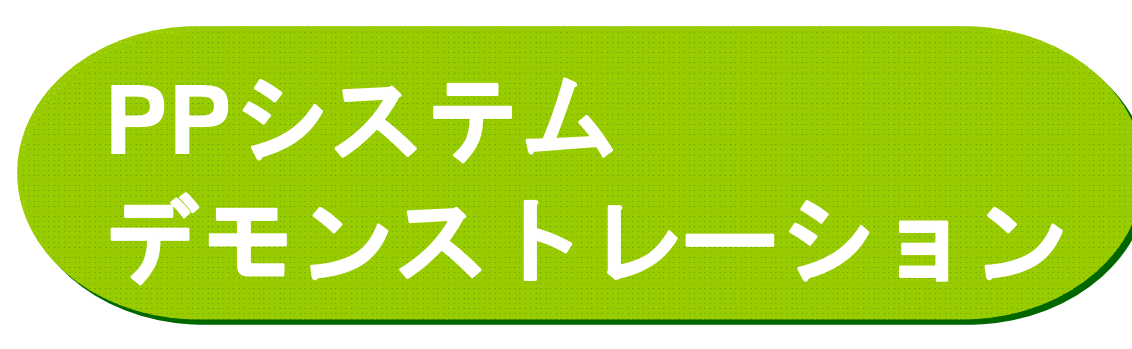

株式会社トランスフィールド 斎藤 多恵子

- 携帯電話の操作例
  徒歩→バスのトリップ
- **2.** WEB**ダイアリー** ※トレース軌跡
- 3. 集計·分析

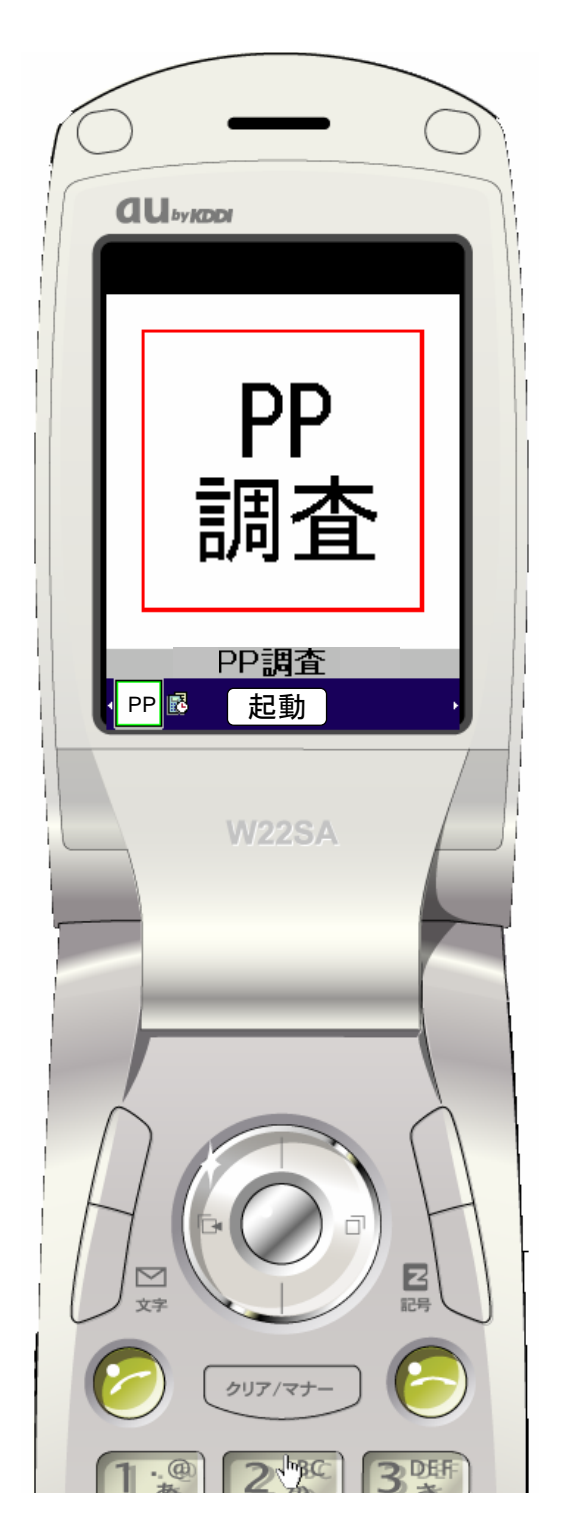

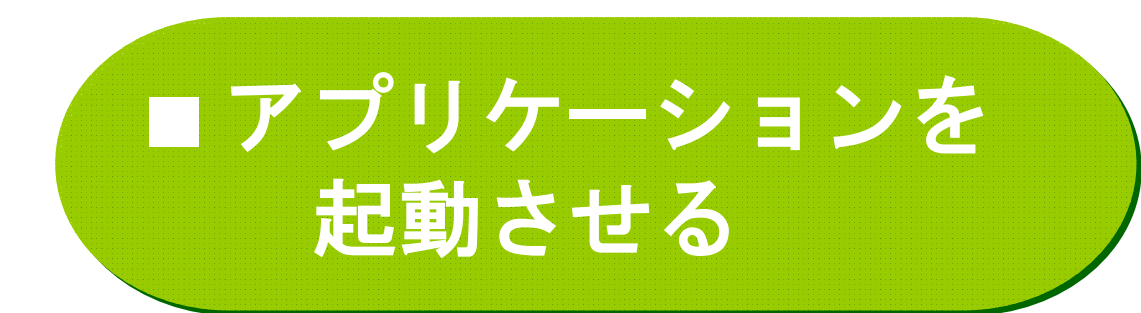

- au携帯電話
- アプリケーションをダウンロード
- ●「起動」ボタンを押す

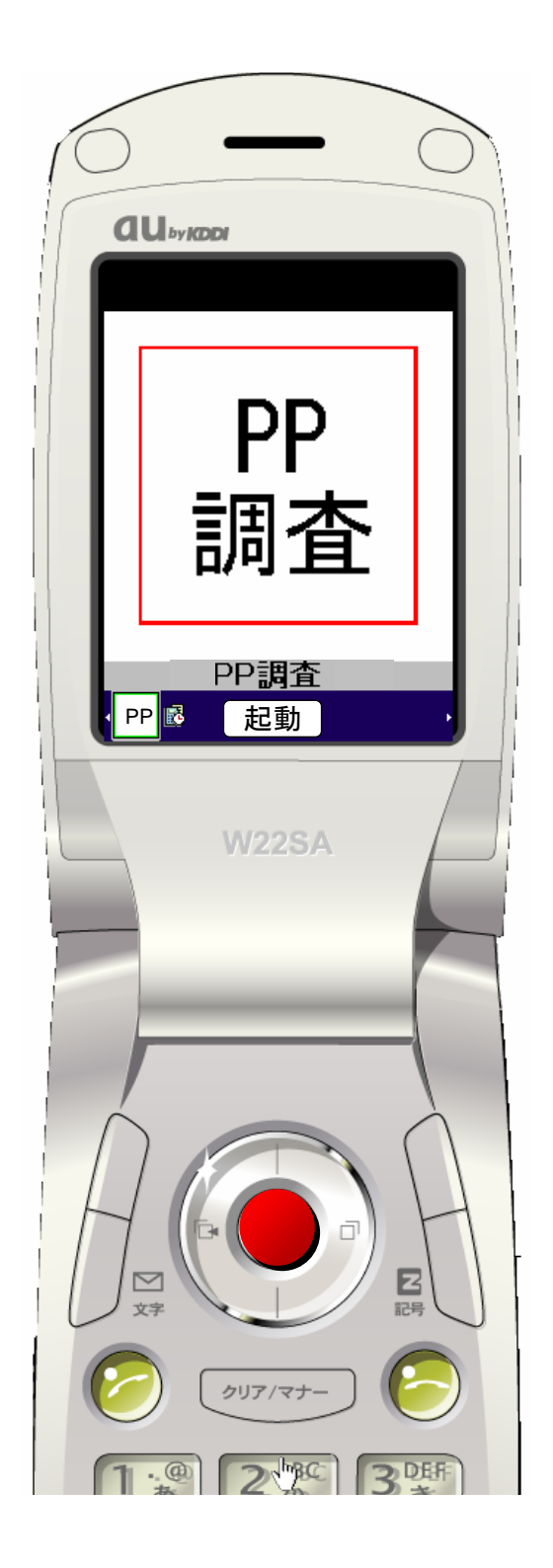

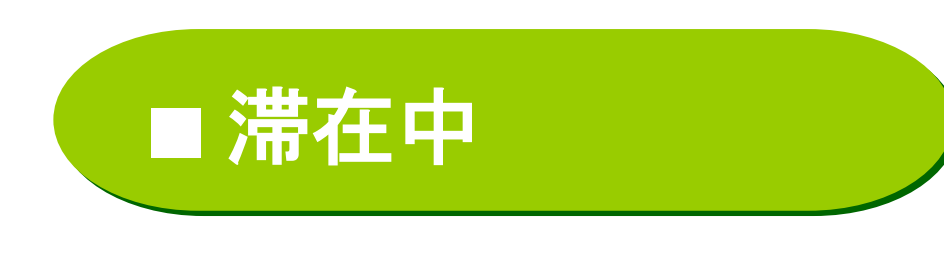

- ・現在の状態
- •滞在時間(分)
- 滞在場所
  施設のアイコンを表示

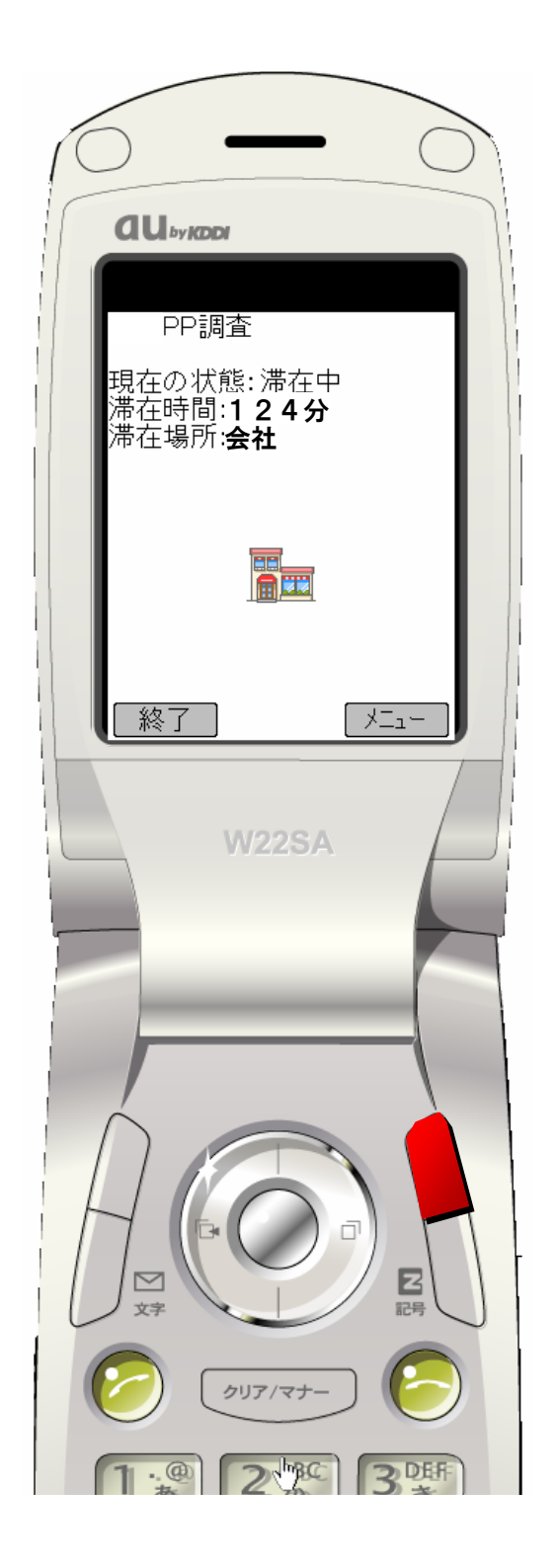

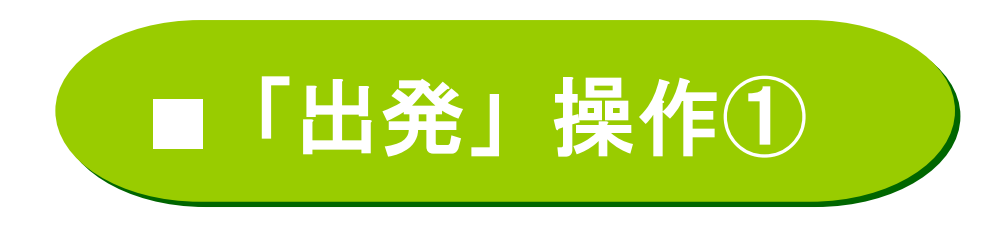

## ●メニューから、 「出発」を選択して 「OK」ボタンを押す

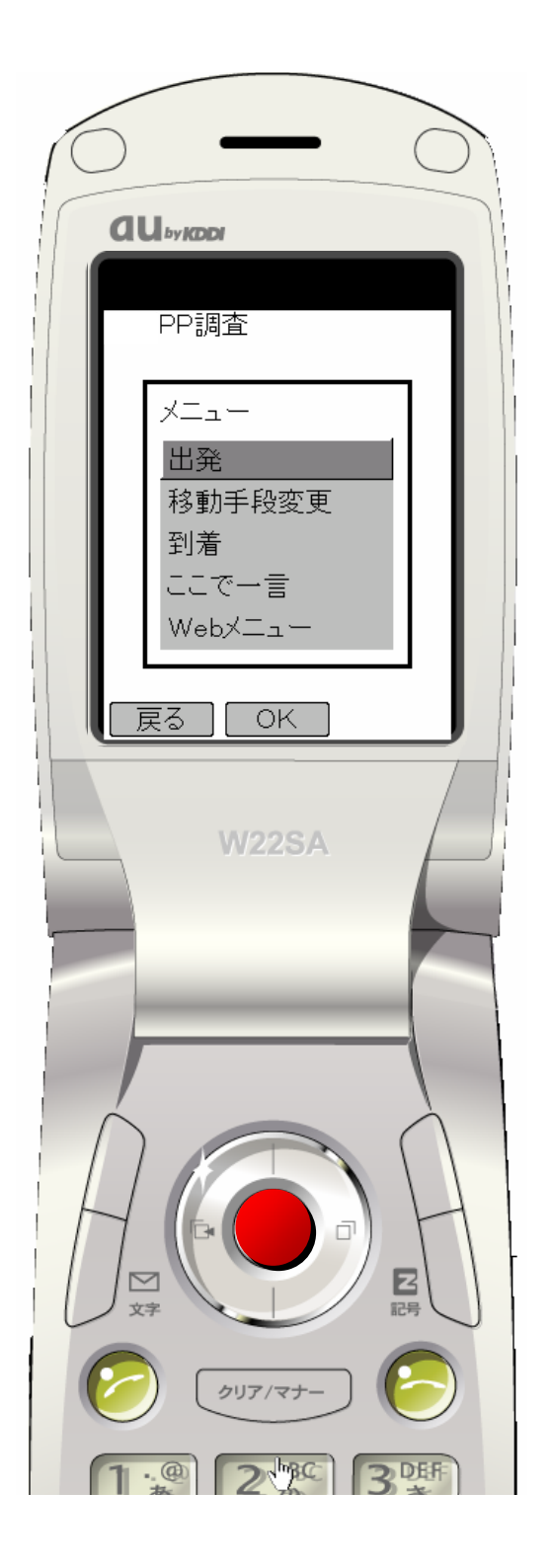

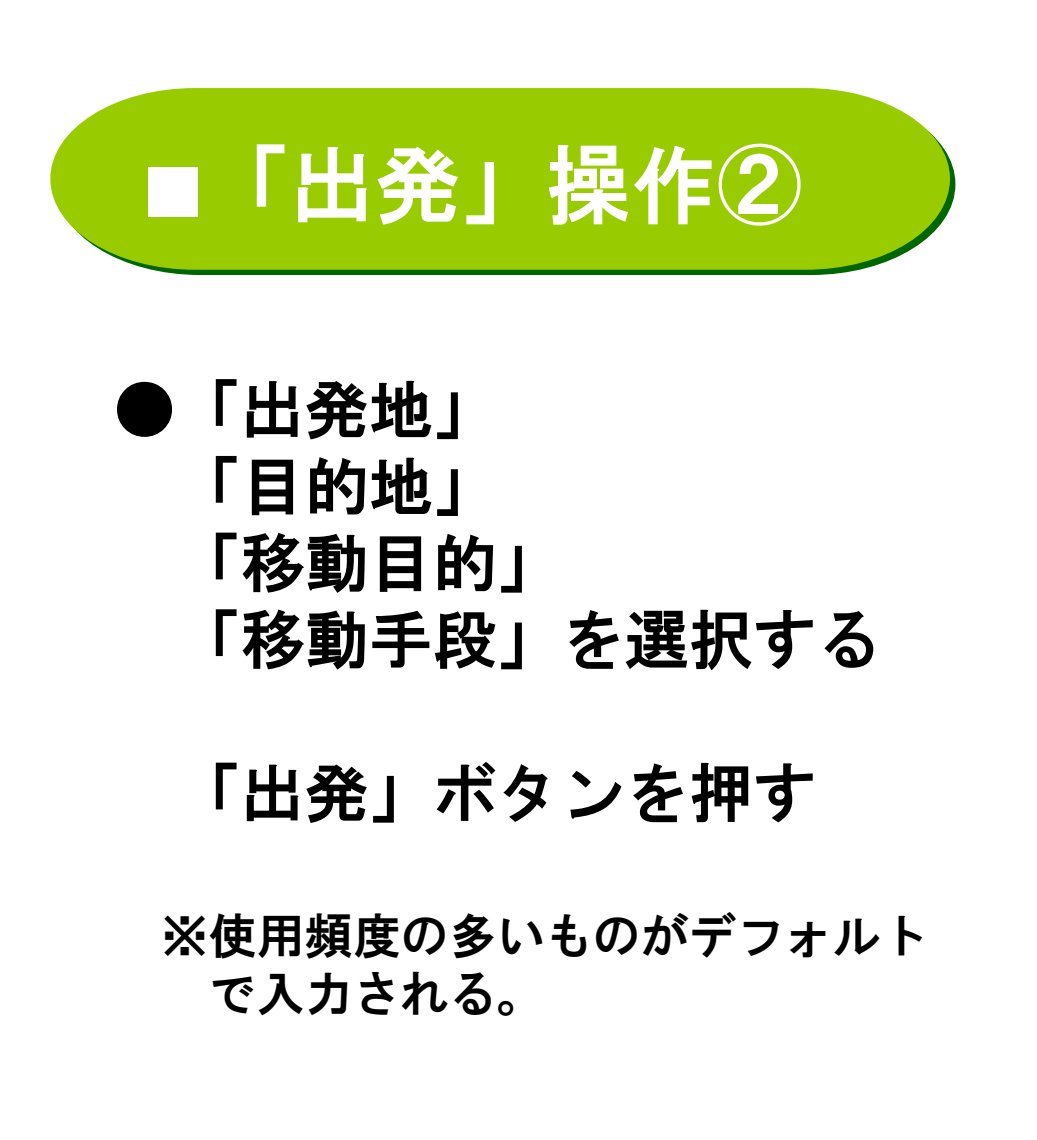

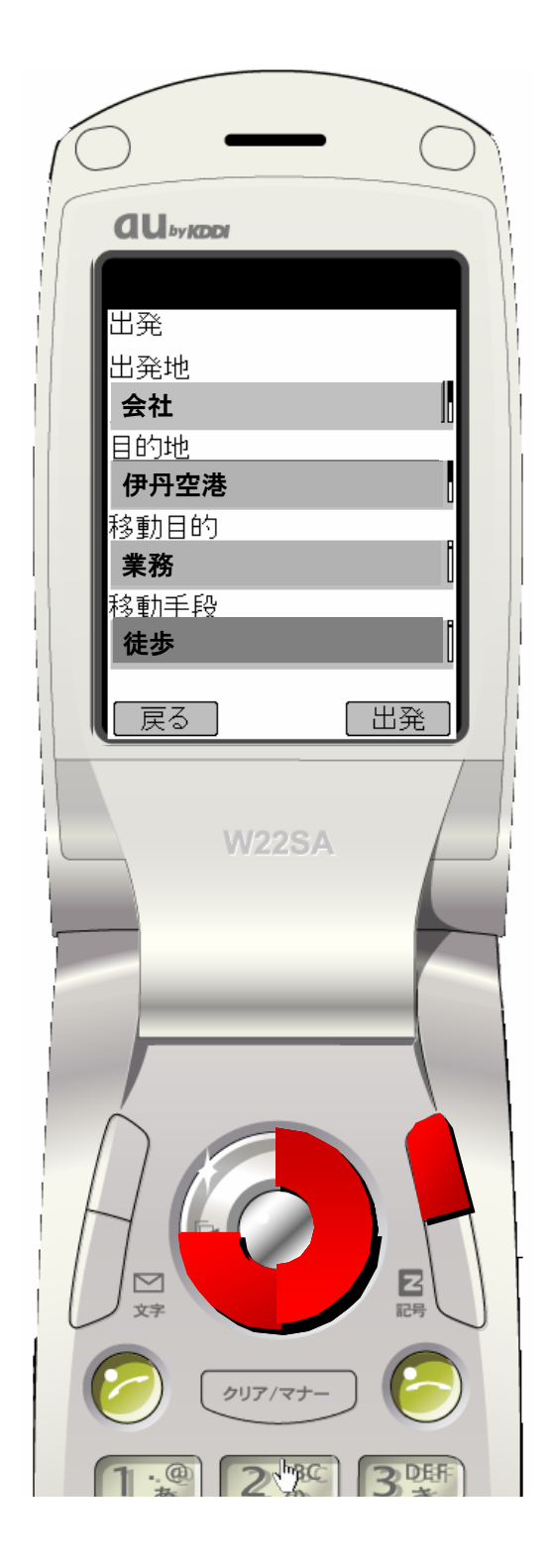

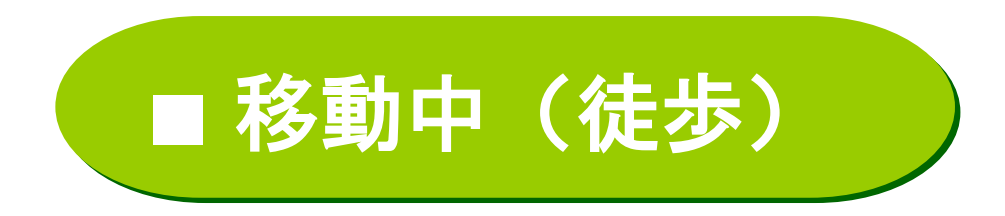

- ・現在の状態
- •移動時間(分)
- •移動手段 「徒歩」のアイコンを表示
- 1~10秒間隔で GPS測位を行う

## ●移動手段を変更する ⇒「変更」ボタン押す

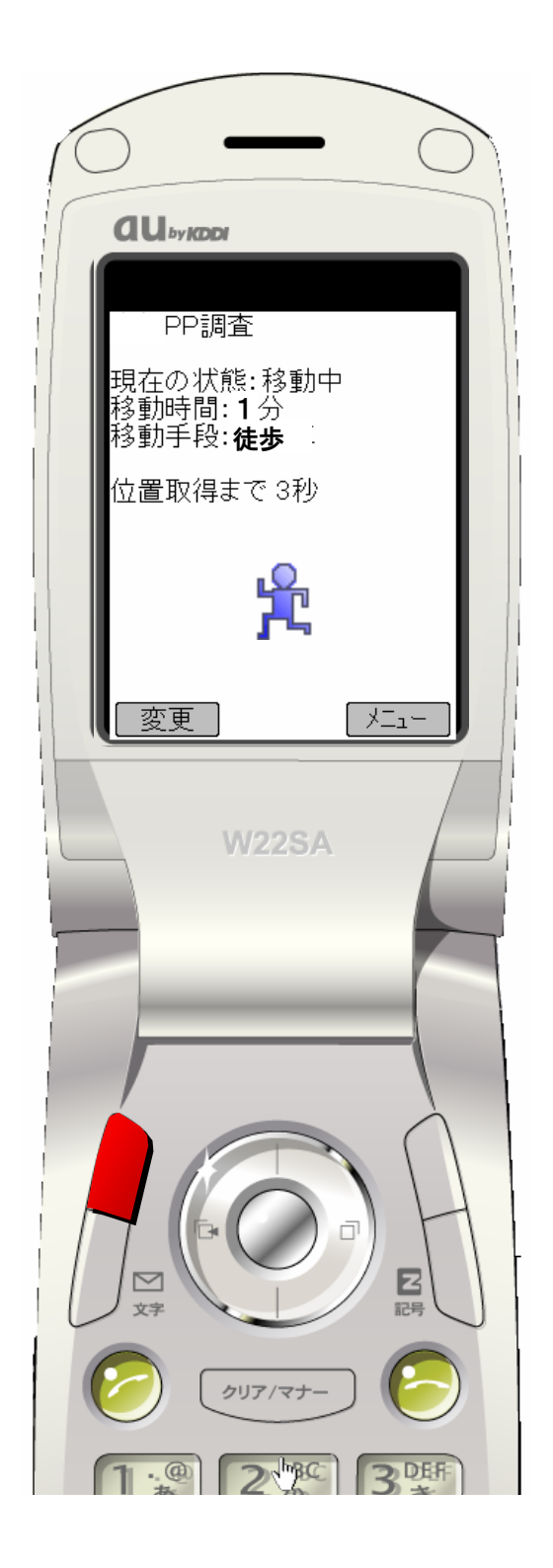

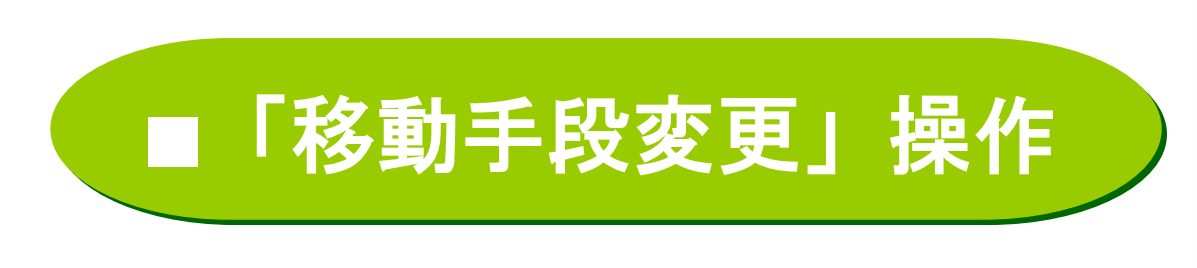

●移動手段を 「徒歩」⇒「バス」へ変更する

「確定」ボタンを押す

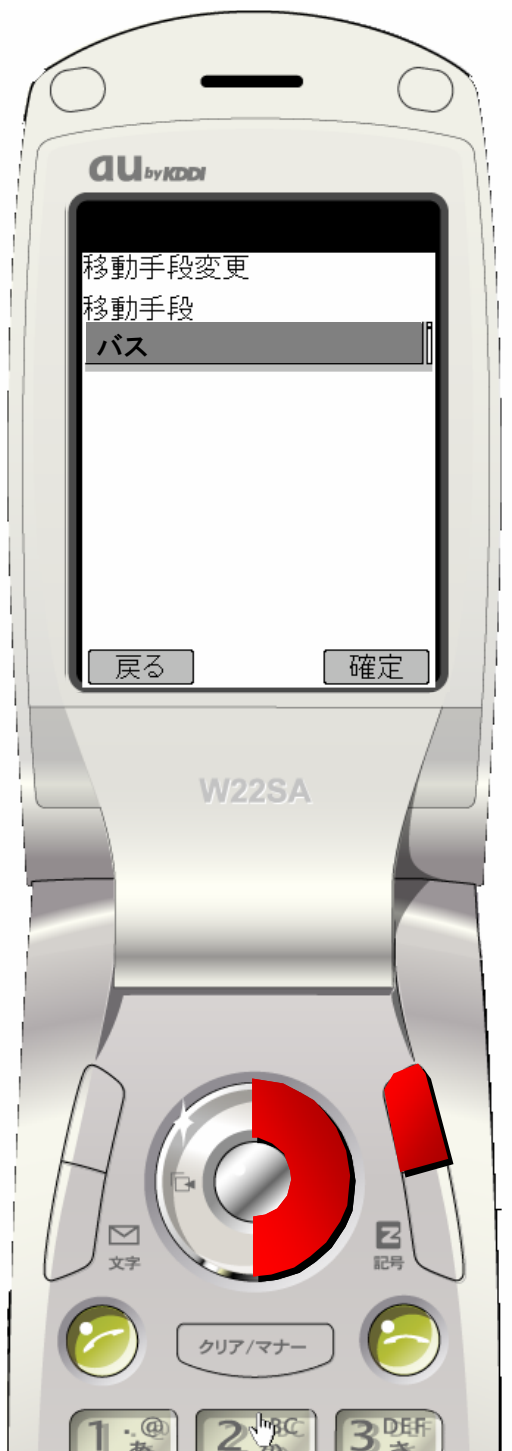

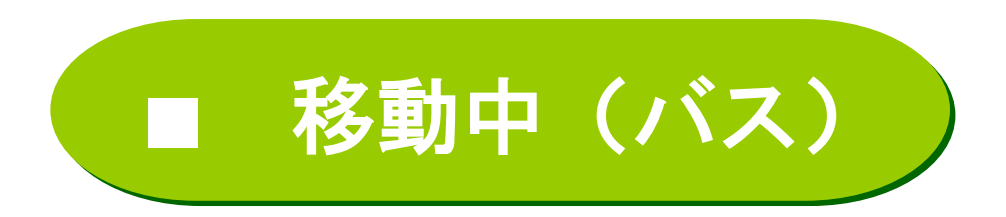

## 「バス」のアイコンを表示

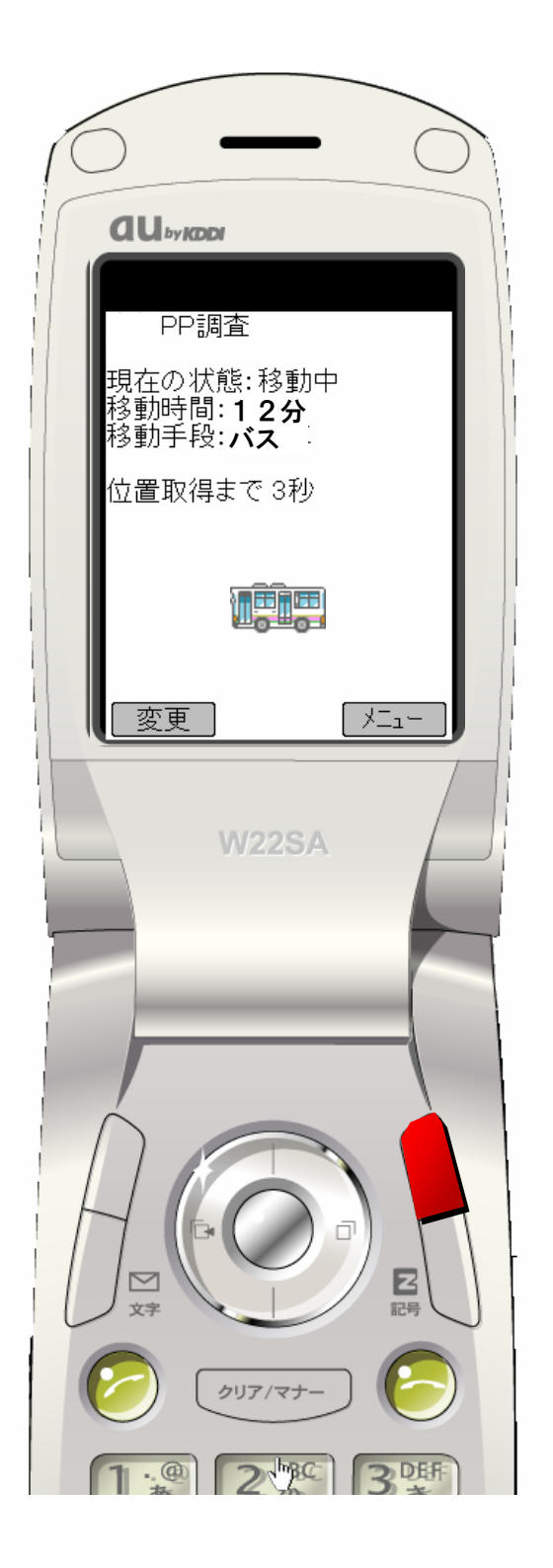

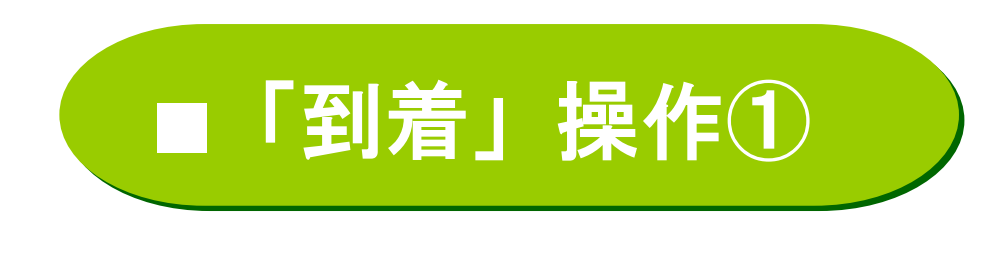

●メニューから、 「到着」を選択して 「OK」ボタンを押す

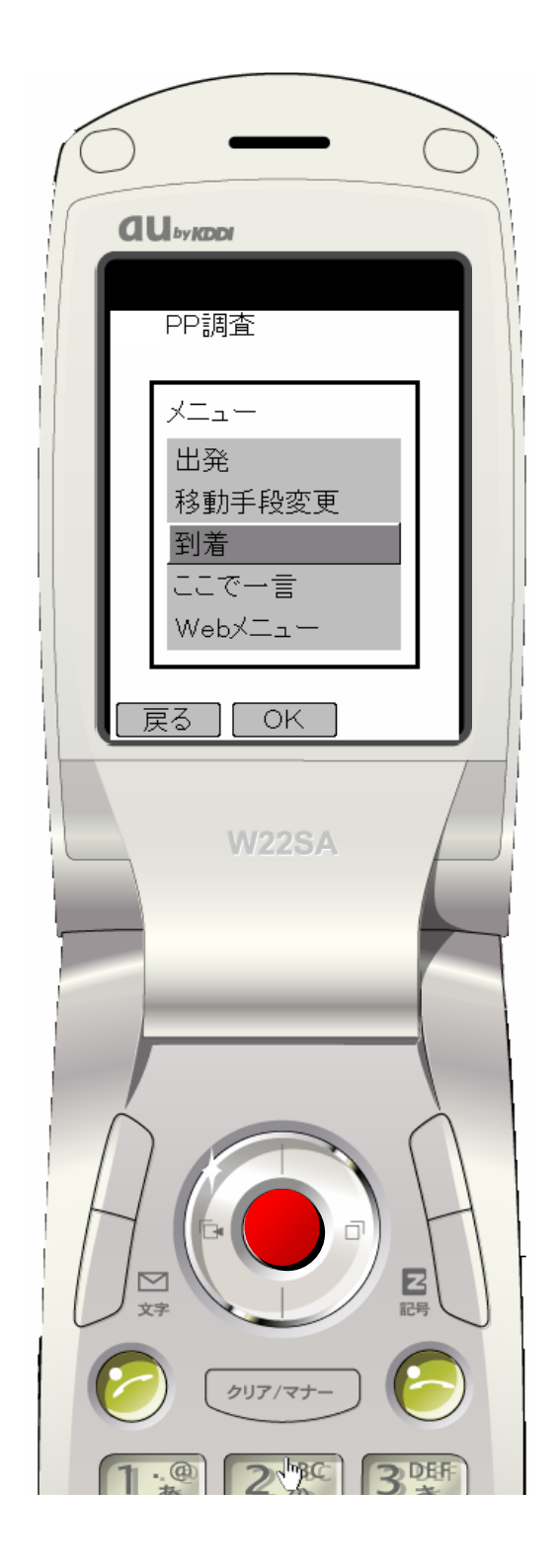

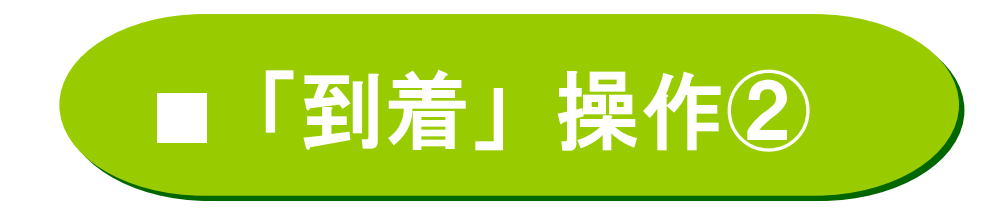

●「到着地」を選択する
 「到着」ボタンを押す

※出発操作の際に目的地に選択した場所 がデフォルトで入力される

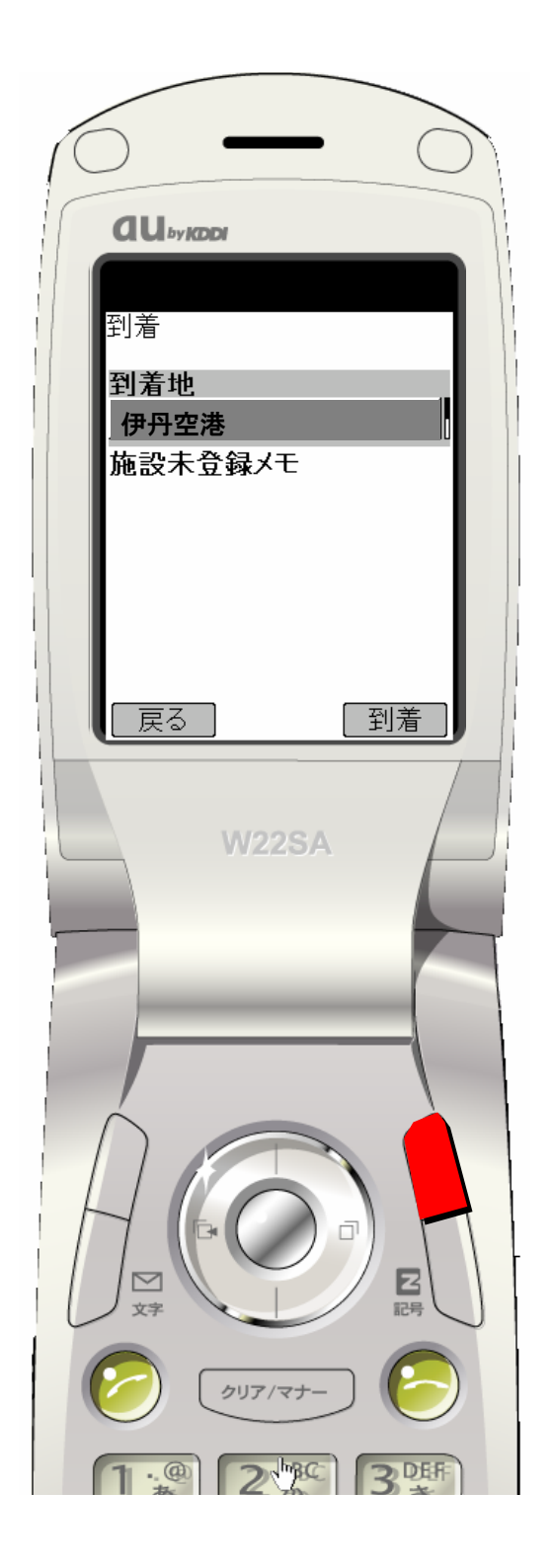

10

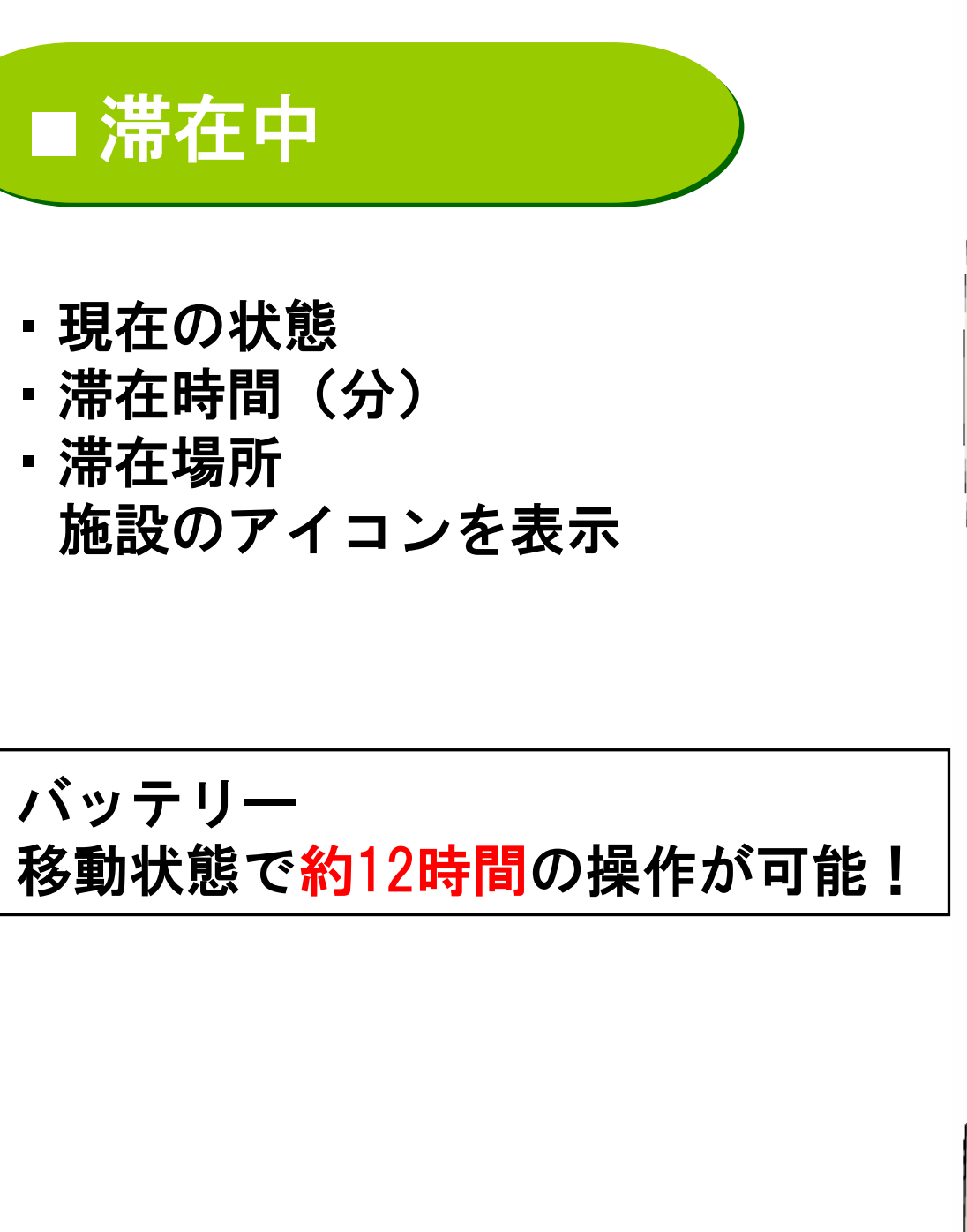

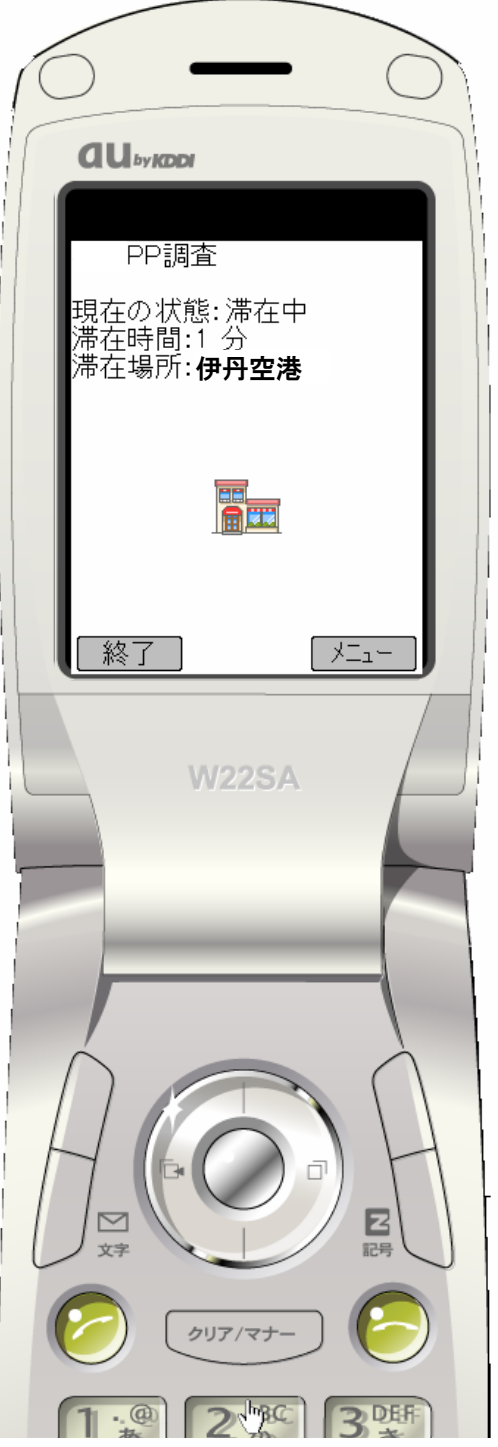

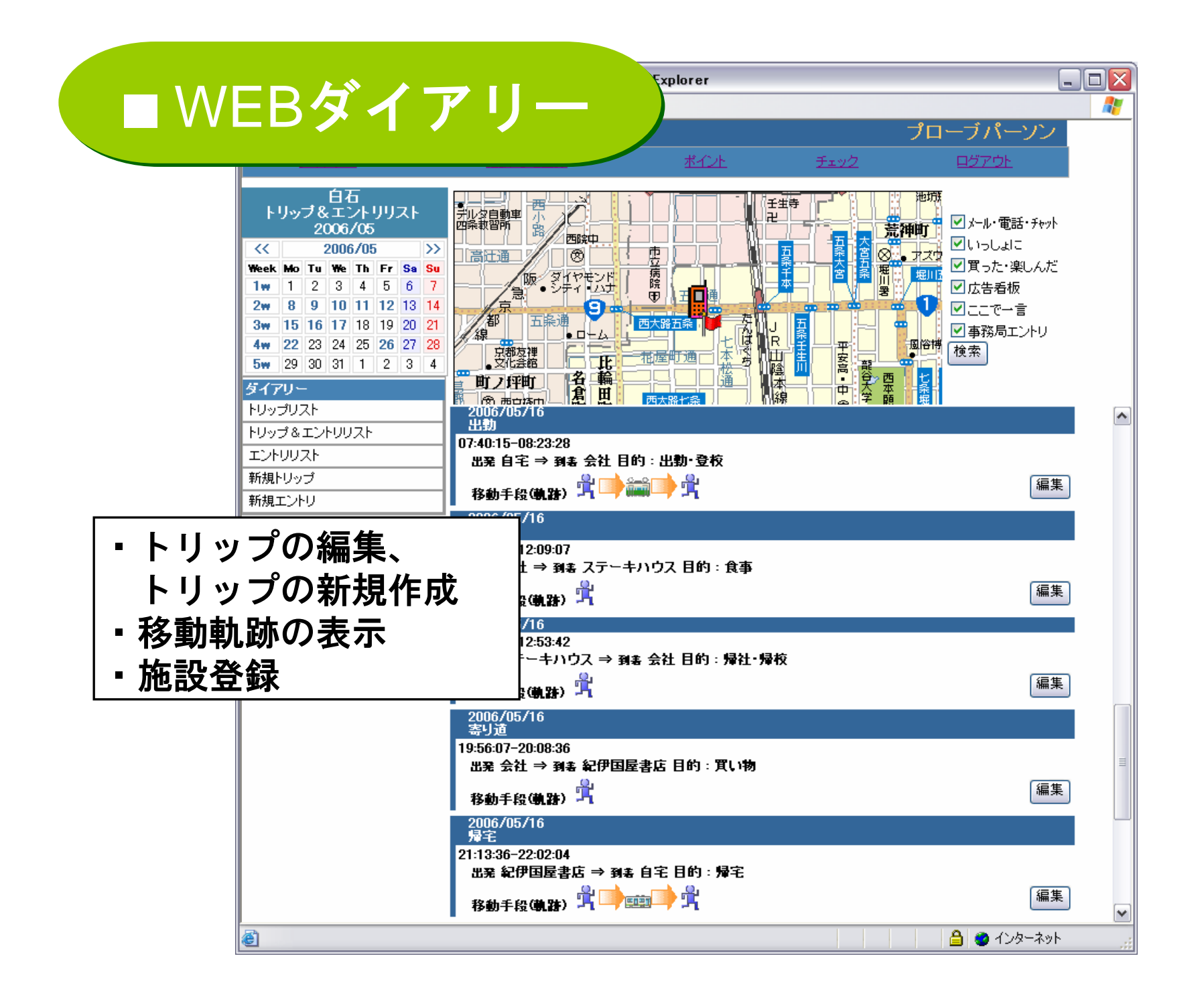

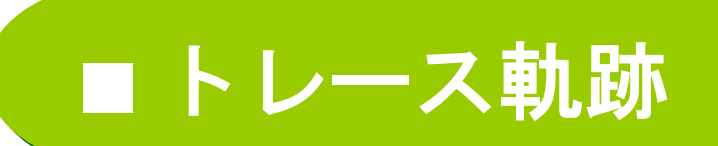

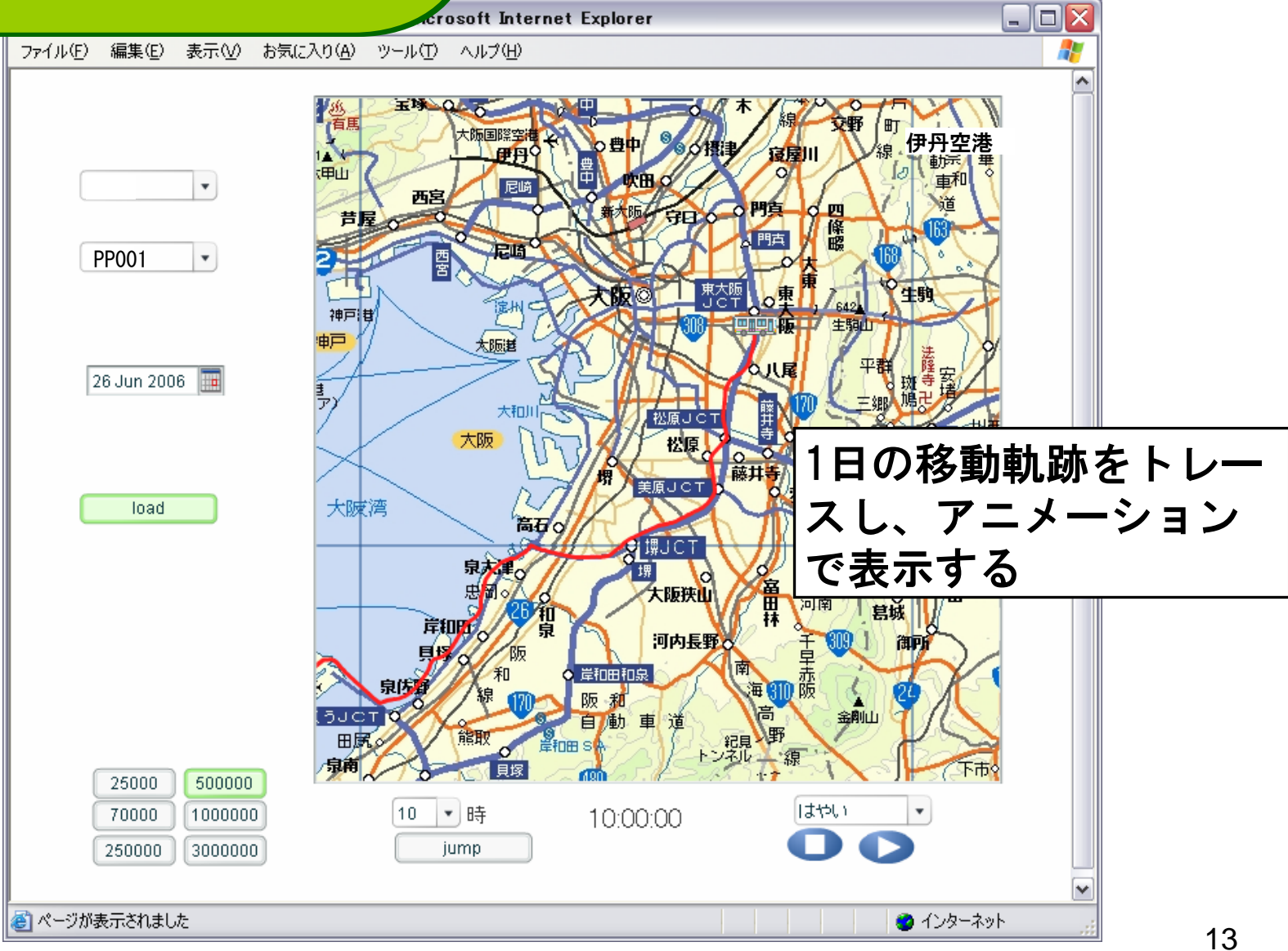

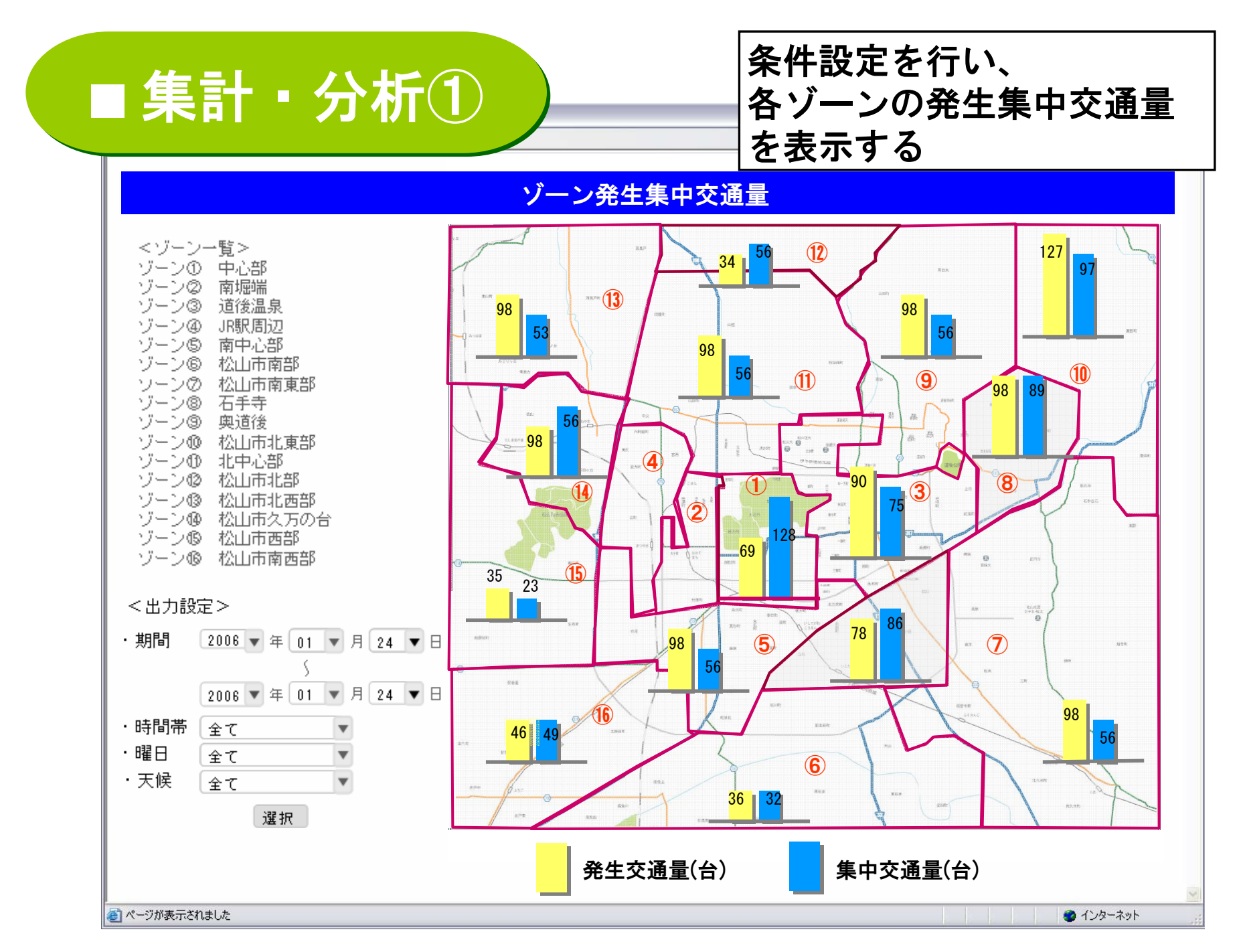

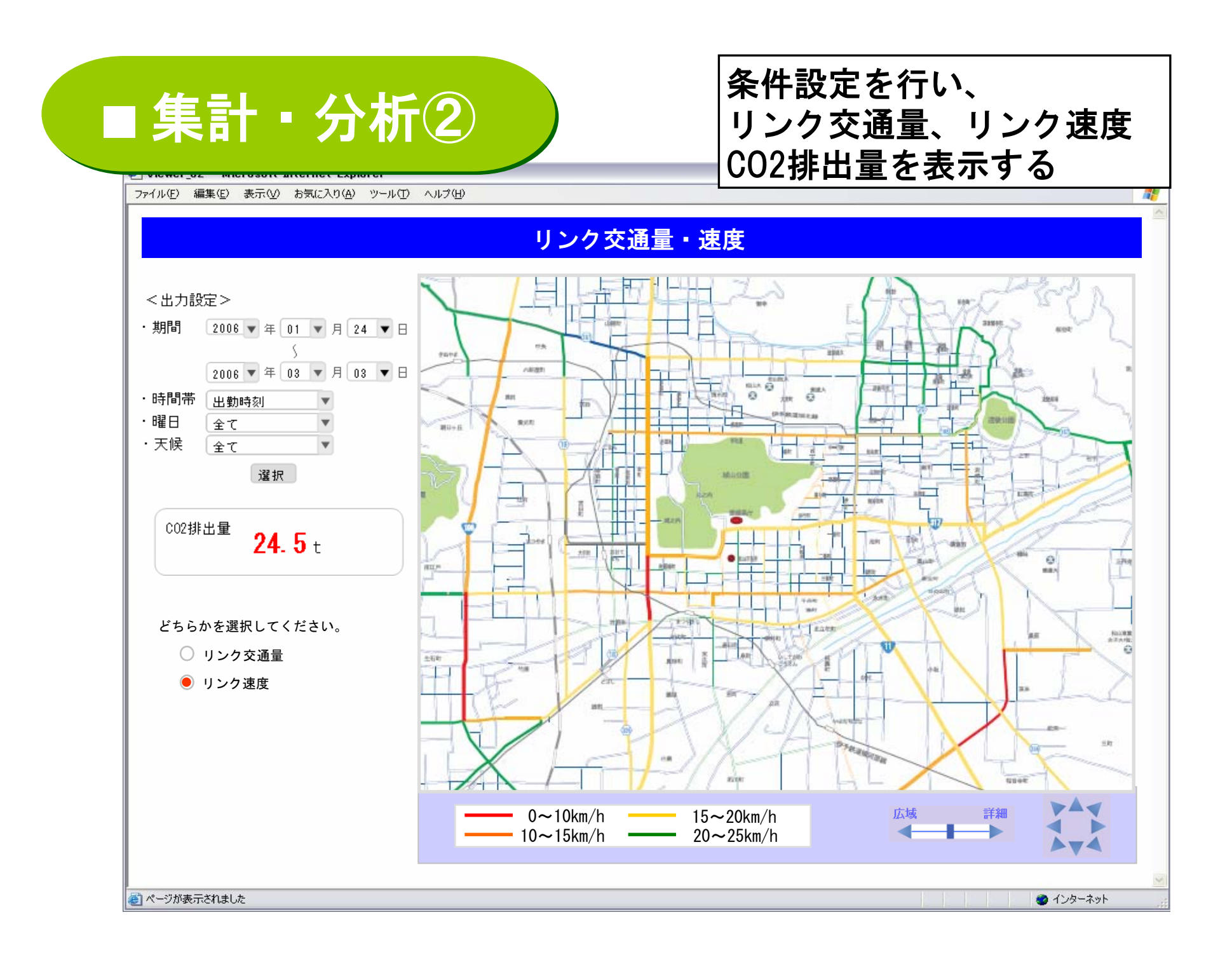

## Viewer\_02 - Microsoft Internet Explorer

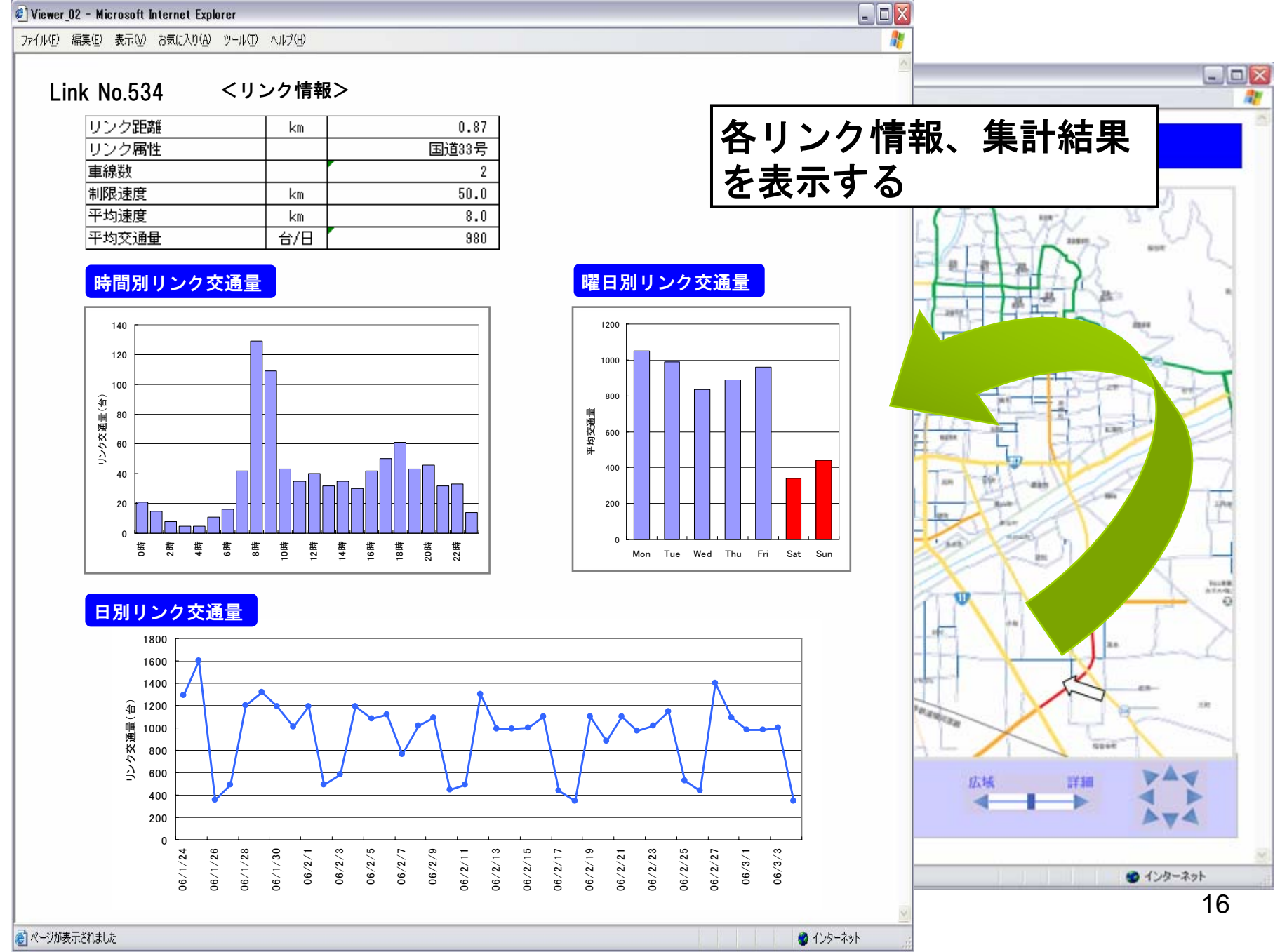

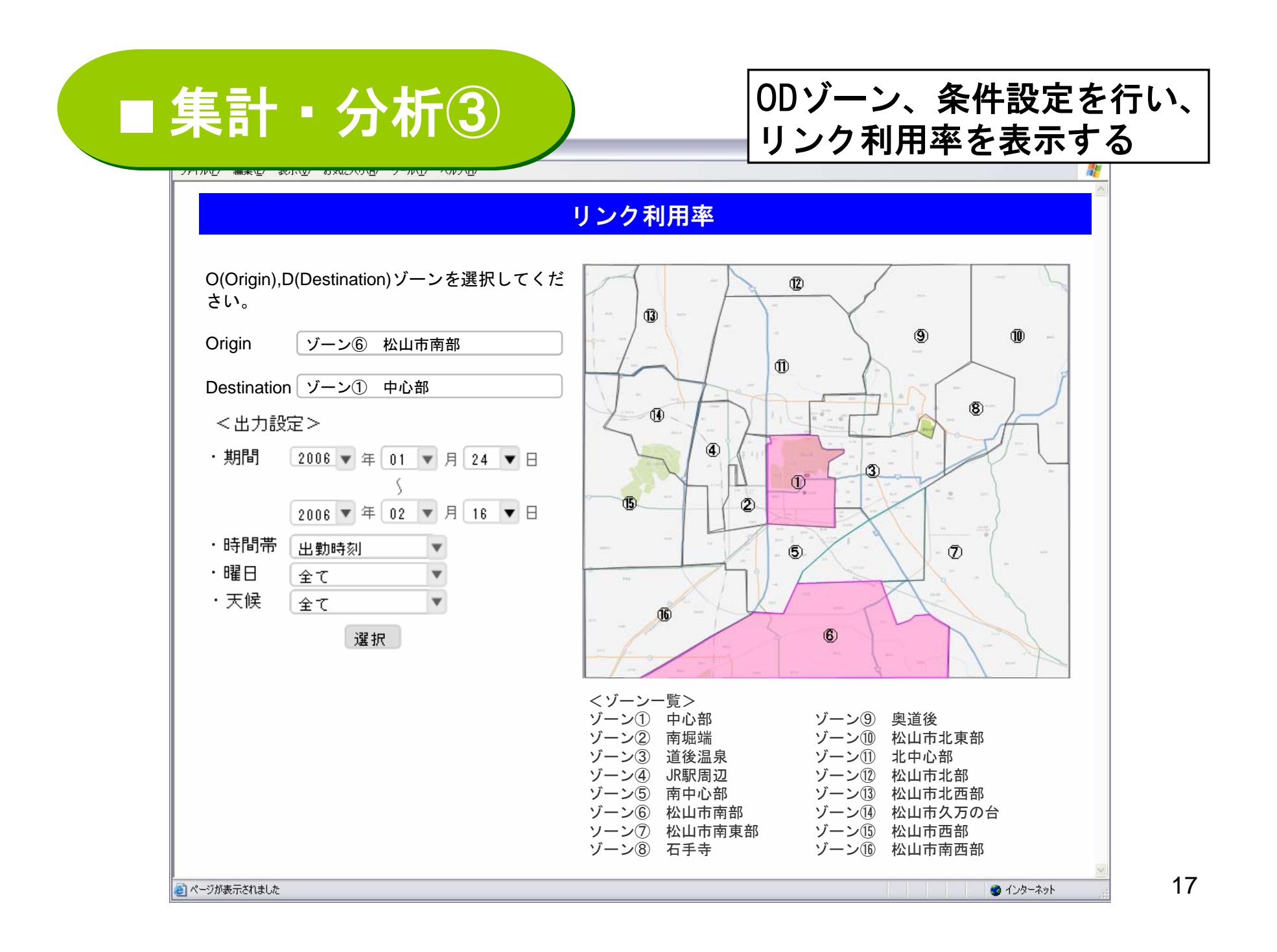

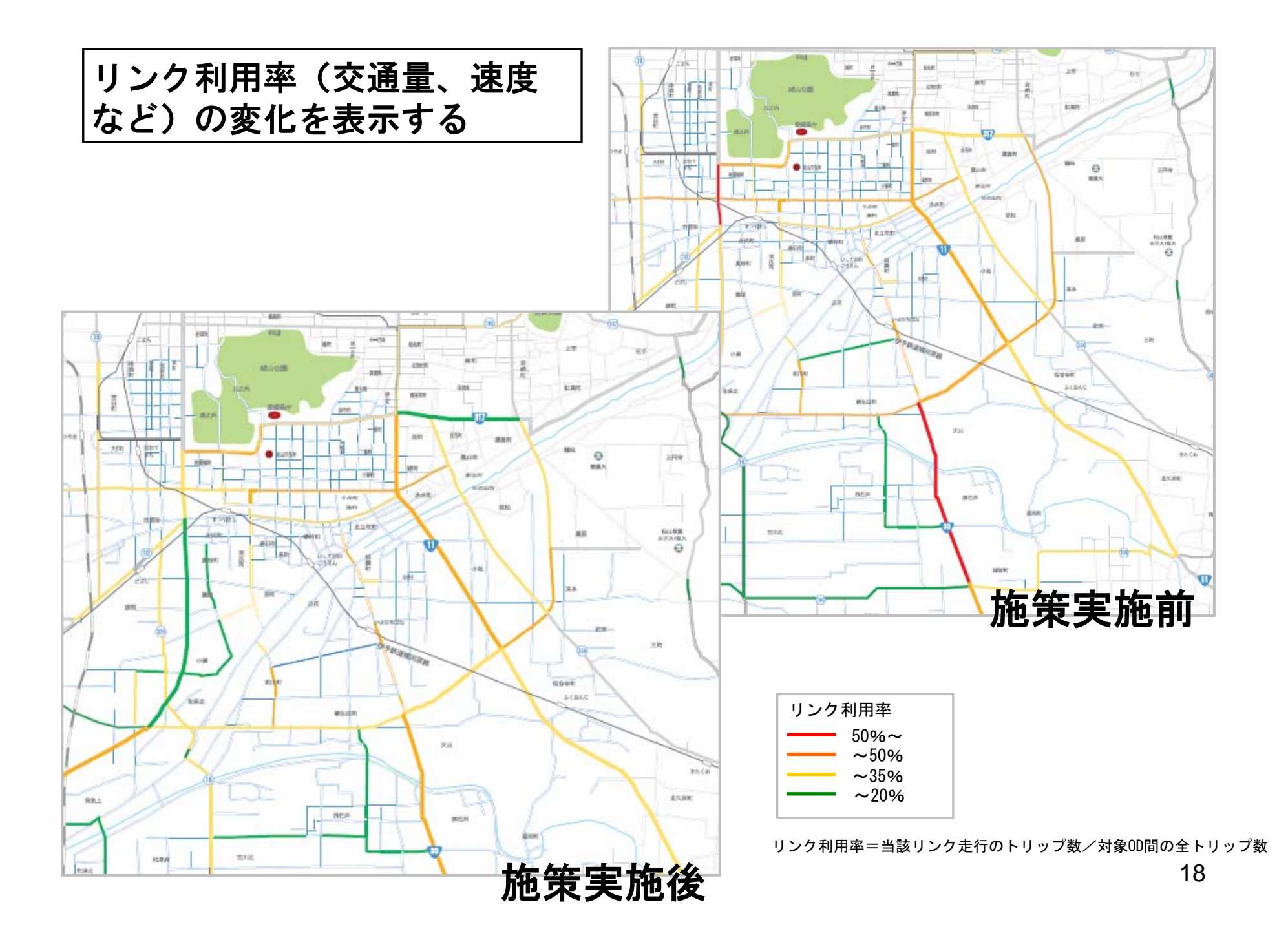